## FamilySearch – Schritt für Schritt Anleitung

Die Seite <u>https://familysearch.org/</u> ist eine kostenlose Informationsquelle der Mormonen. Um sie benützen zu können muss man sich allerdings registrieren.

Hierzu richtet man sich ein kostenloses Benutzerkonto ein, in weiterer Folge kann man einfach unter "anmelden" einsteigen, man kann auch für zwei Wochen angemeldet bleiben, wenn man das entsprechende Hakerl anklickt.

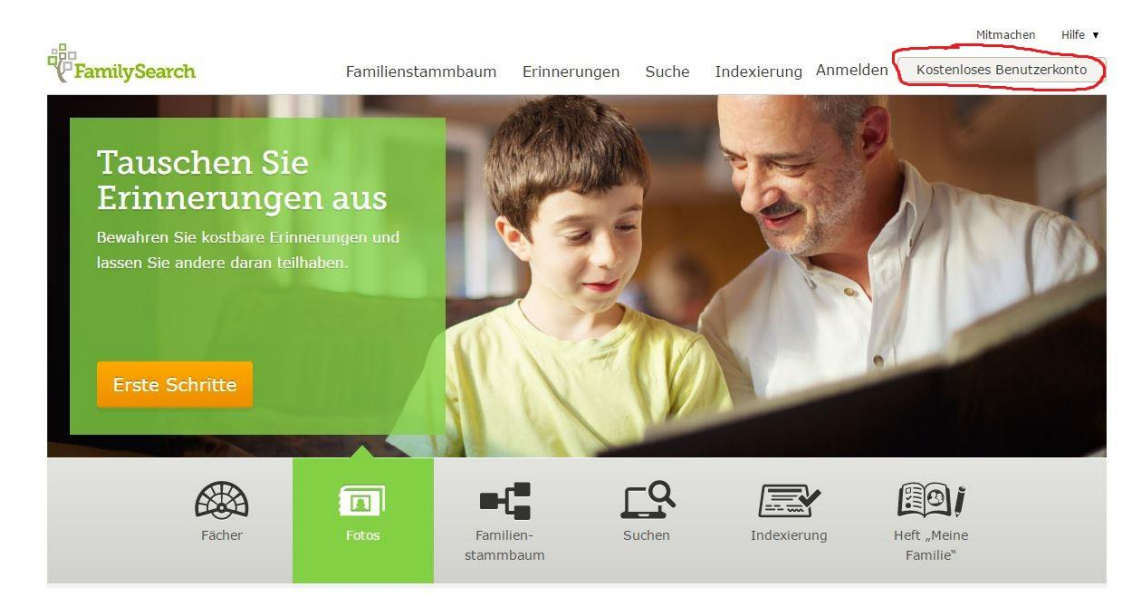

Klickt man auf "Kostenloses Benutzerkonto" kommt man zum Anmeldeformular:

Erzählen Sie uns ein wenig über sich selbst

| inty         |                   |                                                                                            |
|--------------|-------------------|--------------------------------------------------------------------------------------------|
| Vorname      | Nachname          |                                                                                            |
| 0            |                   | Greifen Sie einen der Vorschläge                                                           |
| Benutzername |                   | auf oder erstellen Sie Ihren<br>eigenen Namen, der nur einmal                              |
|              |                   | vergeben wird. Er muss eine<br>Kombination von Zahlen und<br>Buchstaben sein, jedoch keine |
| Passwort     |                   | Leerzeichen.                                                                               |
|              |                   | Er muss mindestens acht Zeicher<br>enthalten mit einer beliebigen                          |
|              | Passwort anzeigen | Kombination aus Zahlen und<br>Buchstaben; Leerzeichen dürfen<br>nicht verwendet werden.    |
|              |                   |                                                                                            |

Ist man angemeldet erscheint folgende Oberfläche. Geht man mit der Mouse über den Reiter "Suche" klappt das Menü auf. Der Punkt "Aufzeichnungen" führt direkt zu verschiedenen Suchoptionen.

| FamilySearch                                                         | Familienstammbaum                                                       | Erinnerungen              | Suche   | Indexierung  | Elisabeth K          | ultscher 🔻 |
|----------------------------------------------------------------------|-------------------------------------------------------------------------|---------------------------|---------|--------------|----------------------|------------|
|                                                                      |                                                                         |                           | Aufzei  | chnungen     | 0                    | Anderen he |
|                                                                      |                                                                         | Ener                      | Familie | enstammbaum  | ene Aufgaben         |            |
| 0                                                                    |                                                                         | 🚹 🖪 Ehefr                 | Genea   | logien       |                      | -          |
|                                                                      | Ehemann hinzufügen                                                      |                           | Katalo  | 9            | angesehene Vorfahren |            |
| •                                                                    | Ehefrau hinzufügen                                                      |                           | Büche   | r (Englisch) |                      | -          |
|                                                                      |                                                                         | Ehem                      | Wiki    |              | IENE VORFAHREN       |            |
|                                                                      |                                                                         | 🚹 🖪 Ehefr                 | au      |              |                      |            |
|                                                                      | zurugen                                                                 | -                         |         |              |                      |            |
| 🚺 🖪 Ehefrau hinzu                                                    | ıfügen                                                                  |                           |         |              |                      |            |
|                                                                      |                                                                         |                           |         |              |                      |            |
| Beginnen, inden<br>erweitern                                         | n Sie zunächst Ihren Stamml                                             | baum                      |         |              |                      |            |
| Wenn Sie dem Famili<br>können Sie auf alle A<br>Vorfahren vorliegen. | enstammbaum Familienmitglieder h<br>ngaben zurückgreifen, die uns berei | inzufügen,<br>ts zu Ihren |         |              |                      |            |
| <b>Q</b> Warum sind meine                                            | e Angehörigen noch nicht im Familie                                     | nstammbaum                |         |              |                      |            |
| erfasst? •                                                           |                                                                         |                           |         |              |                      |            |
|                                                                      |                                                                         |                           |         |              |                      |            |

Im weiteren Schritt hat man die Möglichkeit anhand eines Namens direkt nach Unterlagen zu suchen, nach einer Sammlung zu stöbern oder über die Landkarte einfach das entsprechende Land auswählen.

| FamilySearch Familienstammbaum Erinner                                                                                                    | Nachrichten Mitmachen Hilfe •<br>ungen <mark>Suche</mark> Indexierung Elisabeth Kultscher •                            |
|----------------------------------------------------------------------------------------------------|----------------------------------------------------------------------------------------------------|
| Aufzeichnungen FAMILIENSTAMMBAUM Genealogien Katalog                                                                                                    | Bücher Wiki                                                                                                    |
| Historische Aufzeichnungen durchsuchen<br>In unseren historischen Aufzeichnungen können Sie nach einem verstorbenen<br>Vorfahren suchen und Angaben zu wichtigen Ereignissen aus seinem Leben<br>zutage fördern. | Anhand des Ortes suchen<br>Klicken Sie ein Gebiet auf der Karte an, um innerhalb einer bestimmten<br>Region zu suchen. |
| Name des verstorbenen Vorfahren<br>Vornamen Nachnamen                                                                                                    |                                                                                                    |
| Anhand eines Ereignisses im Leben suchen:<br>Geburt   Eheschließung   Wohnsitz   Tod   beliebig<br>Geburtspahr (Zeitraum)<br>Von   Dis                                                                           |                                                                                                    |
| Anhand eines Verwandtschafts-verhältnisses suchen:<br>Ehepartner   Eltern   andere Person<br>Einträge begrenzen auf:<br>Ort   Art   Batch-Nummer   Filmnummer                                                    | Eine Sammlung suchen<br>Sie stellen Nachforschungen in einer bestimmten Sammlung an? Suchen Sie<br>hier danach.        |
| Land Bundesland o. Ă                                                                                                    | Titel der Sammlung                                                                                                    |
| Exakte Suche für alle Suchbegriffe  Suchen Zurücksetzen                                                                                                    | Alle veröffentlichten Sammlungen durchsuchen                                                                           |

## Klickt man auf Europa poppt die Länderauswahl auf und es gibt erste Informationen zu den Beständen:

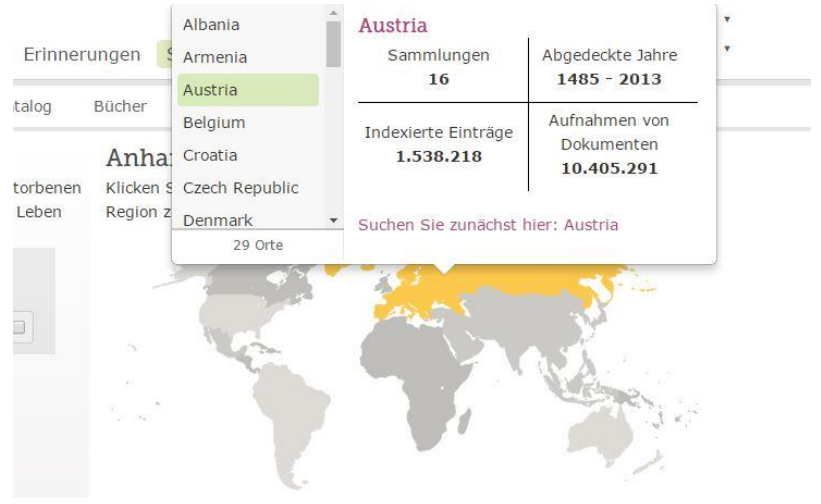

## Ein Klick auf Austria führt weiter zu folgender Oberfläche:

|                                                                                                    | enen Vorfahren                                                                                                    |                                                                                          |                                                                                                    |                |
|----------------------------------------------------------------------------------------------------|----------------------------------------------------------------------------------------------------|------------------------------------------------------------------------------------------|----------------------------------------------------------------------------------------------------|----------------|
| Vornamen                                                                                                    | Nachnamen                                                                                                    |                                                                                          |                                                                                                    |                |
|                                                                                                    |                                                                                                    |                                                                                          |                                                                                                    |                |
| Anhand eines Freig                                                                                                    | nisses im Lehen suchen.                                                                                                    |                                                                                          |                                                                                                    |                |
| Geburt   Eheschließu                                                                                                    | ng   Wohnsitz   Tod   beliebig                                                                                                    |                                                                                          |                                                                                                    |                |
| Geburtsort                                                                                                    | Geburtsjahr (Zeitraum)                                                                                                    |                                                                                          |                                                                                                    |                |
|                                                                                                    | von bis                                                                                                    |                                                                                          |                                                                                                    |                |
|                                                                                                    |                                                                                                    |                                                                                          |                                                                                                    |                |
| Anhand eines Verw                                                                                                    | andtschafts-verhältnisses suchen:                                                                                                    |                                                                                          |                                                                                                    |                |
| Ehepartner Eltern                                                                                                    | andere Person                                                                                                    |                                                                                          |                                                                                                    |                |
| Finträge begrenzen                                                                                                    | auf                                                                                                    |                                                                                          |                                                                                                    |                |
| Ort   Art   Batch-Nu                                                                                                    | mmer Eilmnummer                                                                                                    |                                                                                          |                                                                                                    |                |
| one pare pouten nu                                                                                                    | niner frinntannier                                                                                                    |                                                                                          |                                                                                                    |                |
| Land                                                                                                    | Bundesland o. A                                                                                                    |                                                                                          |                                                                                                    |                |
| Land<br>Austria                                                                                                    | Bundesland o. Ā<br>Österreich                                                                                                    |                                                                                          |                                                                                                    |                |
| Land<br>Austria                                                                                                    | Bundesland o. A<br>Österreich                                                                                                    |                                                                                          |                                                                                                    |                |
| Land<br>Austria<br>Anhand der Sammlu                                                                                                    | Bundesland o. Ä<br>Österreich<br>ung filtern: Alle 7 werden angezeigt - Die d                                                                                                    | ersten 5 anzeigen                                                                        |                                                                                                    |                |
| Land<br>Austria<br>Anhand der Sammlu                                                                                                    | Bundesland o. Ä<br>Österreich<br>ang filtern: Alle 7 werden angezeigt - Die e                                                                                                    | ersten 5 anzeigen                                                                        | Zuletzt                                                                                                    |                |
| Austria<br>Anhand der Sammlu<br>Titel A                                                                                                    | Bundesland o. Ä<br>Österreich<br>ang filtern: Alle 7 werden angezeigt - Die o                                                                                                    | ersten 5 anzeigen<br>Aufzeichnungen                                                      | Zuletzt<br>aktualisiert                                                                                                    |                |
| Land<br>Austria<br>Anhand der Sammlu<br>Titel A<br>BillionGraves Index                                                                                                    | Bundesland o. Ä<br>Österreich<br>ung filtern: Alle 7 werden angezeigt - Die o                                                                                                    | ersten 5 anzeigen<br>Aufzeichnungen<br>23,629                                            | Zuletzt<br>aktualisiert<br>29 Nov 2016                                                                                           |                |
| Land<br>Austria<br>Anhand der Sammlu<br>Titel A<br>BillionGraves Index<br>Find A Grave Index                                                                                                    | Bundesland o. Ä<br>Österreich<br>ung filtern: Alle 7 werden angezeigt - Die o                                                                                                    | arsten 5 anzeigen<br>Aufzeichnungen<br>23,629<br>1,130,468                               | Zuletzt<br>aktualisiert<br>29 Nov 2016<br>06 Dez 2016                                                                            |                |
| Land<br>Austria<br>Anhand der Sammlu<br>Titel A<br>BillionGraves Index<br>Find A Grave Index<br>Osterreich Beerdigu                                                                                                    | Bundesland o. Ä<br>Österreich<br>ung filtern: Alle 7 werden angezeigt - Die o                                                                                                    | ersten 5 anzeigen<br>Aufzeichnungen<br>23,629<br>1,130,468<br>31,756                     | Zuletzt<br>aktualisiert<br>29 Nov 2016<br>06 Dez 2016<br>06 Apr 2010                                                             | 100<br>100     |
| Land<br>Austria<br>Anhand der Sammlu<br>Titel A<br>BillionGraves Index<br>Find A Grave Index<br>Österreich Beerdigu<br>Österreich Geburter                                                                               | Bundesland o. Ä<br>Österreich<br>Ing filtern: Alle 7 werden angezeigt - Die o<br>Ingen, 1768-1918<br>n und Taufen, 1651-1940                                                                                                    | Aufzeichnungen<br>23,629<br>1,130,468<br>31,756<br>85,002                                | Zuletzt<br>aktualisiert<br>29 Nov 2016<br>06 Dez 2016<br>06 Apr 2010<br>09 Mär 2012                                              |                |
| Land<br>Austria<br>Anhand der Sammlu<br>Titel A<br>BillionGraves Index<br>Find A Grave Index<br>Österreich Beerdigu<br>Österreich Geburter<br>Österreich Heiraten                                                        | Bundesland o. Ä<br>Österreich<br>ang filtern: Alle 7 werden angezeigt - Die o<br>ungen, 1768-1918<br>n und Taufen, 1651-1940<br>1722-1898                                                                                          | Aufzeichnungen<br>23,629<br>1,130,468<br>31,756<br>85,002<br>24,913                      | Zuletzt<br>aktualisiert<br>29 Nov 2016<br>06 Dez 2016<br>06 Apr 2010<br>09 Mär 2012<br>12 Mär 2012                               | 10<br>10       |
| Land<br>Austria<br>Anhand der Sammlu<br>Titel A<br>BillionGraves Index<br>Find A Grave Index<br>Österreich Beerdigu<br>Österreich Geburter<br>Österreich Heiraten<br>Österreich, Niederö                                 | Bundesland o. Ä<br>Österreich<br>Ing filtern: Alle 7 werden angezeigt - Die o<br>Ingen, 1768-1918<br>n und Taufen, 1651-1940<br>1722-1898<br>sterreich, Wiener Meldezettel 1850-1896                                               | Aufzeichnungen<br>23,629<br>1,130,468<br>31,756<br>85,002<br>24,913<br>167,968           | Zuletzt<br>aktualisiert<br>29 Nov 2016<br>06 Dez 2016<br>06 Apr 2010<br>09 Mar 2012<br>12 Mar 2012<br>20 Dez 2013                |                |
| Land<br>Austria<br>Anhand der Sammlu<br>Titel A<br>BillionGraves Index<br>Find A Grave Index<br>Österreich Beerdigu<br>Österreich Geburter<br>Österreich Heiraten<br>Österreich, Niederö<br>Österreich, Oberöst<br>1919  | Bundesland o. Ä<br>Österreich<br>Ing filtern: Alle 7 werden angezeigt - Die o<br>Ingen, 1768-1918<br>n und Taufen, 1651-1940<br>1722-1898<br>sterreich, Wiener Meldezettel 1850-1896<br>terreich, Katholische Kirchenbücher, 1581- | Aufzeichnungen<br>23,629<br>1,130,468<br>31,756<br>85,002<br>24,913<br>167,968<br>74,482 | Zuletzt<br>aktualisiert<br>29 Nov 2016<br>06 Dez 2016<br>06 Apr 2010<br>09 Mär 2012<br>12 Mär 2012<br>20 Dez 2013<br>22 Dez 2015 |                |
| Land<br>Austria<br>Anhand der Sammlu<br>Titel A<br>BillionGraves Index<br>Österreich Beerdigu<br>Österreich Beerdigu<br>Österreich Heiraten<br>Österreich, Niederö<br>Österreich, Niederö<br>1919<br>Die ersten 5 Sammlu | Bundesland o. Ä<br>Österreich<br>Ing filtern: Alle 7 werden angezeigt - Die o<br>Ingen, 1768-1918<br>n und Taufen, 1651-1940<br>1722-1898<br>sterreich, Wiener Meldezettel 1850-1896<br>terreich, Katholische Kirchenbücher, 1581- | Aufzeichnungen<br>23,629<br>1,130,468<br>31,756<br>85,002<br>24,913<br>167,968<br>74,482 | Zuletzt<br>aktualisiert<br>29 Nov 2016<br>06 Dez 2016<br>06 Apr 2010<br>09 Mär 2012<br>12 Mär 2012<br>20 Dez 2013<br>22 Dez 2015 | 9)<br>9)<br>9) |

## Wenn man weiter runter scrollt gibt es noch mehr zu entdecken:

| sterreich – nicht indexierte historische Aufzeichnungen<br>Sie können trotz intensiver Suche keine Aufzeichnungen zu Ihren Vorfahren<br>finden? Schauen Sie doch mal unsere Sammlungen durch, die noch nicht<br>indexiert wurden. Wählen Sie eine Sammlung aus und durchsuchen Sie dann<br>die Aufzehrene |                  |                         |  |
|----------------------------------------------------------------------------------------------------|------------------|-------------------------|--|
| die Aumanmen. * =                                                                                                    | Kürzlich hinzuge | fügt oder aktualisier   |  |
| Geburt, Eheschließung und Tod                                                                                                    | Aufnahmen        | Zuletzt<br>aktualisiert |  |
| Österreich Evangelisch-Lutherische Kirchenbücher 1848-1900                                                                                                    | 42.522           | 17 Mär 2011 🚺           |  |
| Österreich, Niederösterreich, Wien, Matriken der Israelitischen<br>Kultusgemeinde, 1784-1911                                                                                                    | 206.316          | 29 Mai 2012 🙆           |  |
| Österreich, Oberösterreich, Linz, Totenbeschauzettel, 1818-1899                                                                                                    | 25.035           | 11 Mär 2013 🙆           |  |
| Österreich, Tirol, Innsbruck, Sankt Jakob Kirchenbuch Index, 1578-<br>1970                                                                                                    | 5.877            | 22 Apr 2013 🙆           |  |
| Volkszählungen und Listen                                                                                                    | Aufnahmen        | Zuletzt<br>aktualisiert |  |
| Österreich, Oberösterreich, Wels, Volkszählungen, Verlassenschaften und Zunftbücher 1613-1900                                                                                                    | 5.204            | 23 Apr 2013 🔘           |  |
| Militär                                                                                                    | Aufnahmen        | Zuletzt<br>aktualisiert |  |
| Österreich, Kärnten, Grundbuchblätter 1846-1897                                                                                                    | 238.473          | 21 Mär 2014 🚺           |  |
| Sonstiges                                                                                                    | Aufnahmen        | Zuletzt<br>aktualisiert |  |
| Österreich, Oberösterreich, Linz, ausgewählte Bestände des<br>Landesarchivs 1485-1894                                                                                                    | 20.711           | 07 Mär 2013 🙆           |  |
| Testament und Gericht                                                                                                    | Aufnahmen        | Zuletzt<br>aktualisiert |  |
| Österreich Herrschaftsakten 1537-1920                                                                                                    | 8.171.455        | 27 Mär 2014 🙆           |  |
| Österreich, Oberösterreich, Linz, Bürgerrollen 1658-1937                                                                                                    | 2.295            | 03 Aug 2011 🙆           |  |

Die Herrschaftsakten befinden sich in der vorletzten Zeile. Weiter geht es mit einem Klick auf die Aufnahmen, hier in rosa dargestellt:

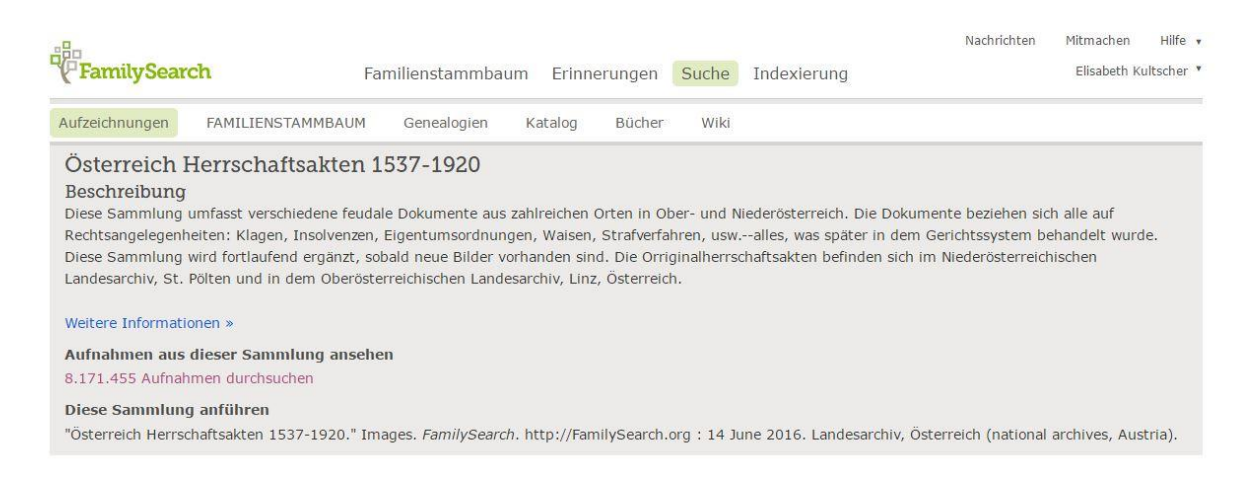

Dahinter verbergen sich Bücher aus Bayern, Oberösterreich und Niederösterreich.

Natürlich sind auch alle anderen Menüpunkte und Auswahlmöglichkeiten interessant und einen Blick wert!

Viel Spaß beim Stöbern!